| メニュー」を   「メニュー」を   レグアウト     東京 太郎 塚   前回ログイン日時2018/06/07 17:52:57   >     代表口座普通預金残高 |                                                        |  |  |  |  |
|---------------------------------------------------------------------------------------|--------------------------------------------------------|--|--|--|--|
|                                                                                       | 6,500,000 円                                            |  |  |  |  |
| 本店営業部<br>普通預金 123456<br>残高:<br>お支払可能残高:<br>照会日時:                                      | 7<br>6,500,000 円<br>6,500,000 円<br>2018/07/18 14:18 現在 |  |  |  |  |
| ⊕ お知らせ                                                                                | 未読メッセージあり                                              |  |  |  |  |
| <ul><li>(+) お知らせ</li><li>く</li></ul>                                                  | 未読メッセージあり   ①                                          |  |  |  |  |

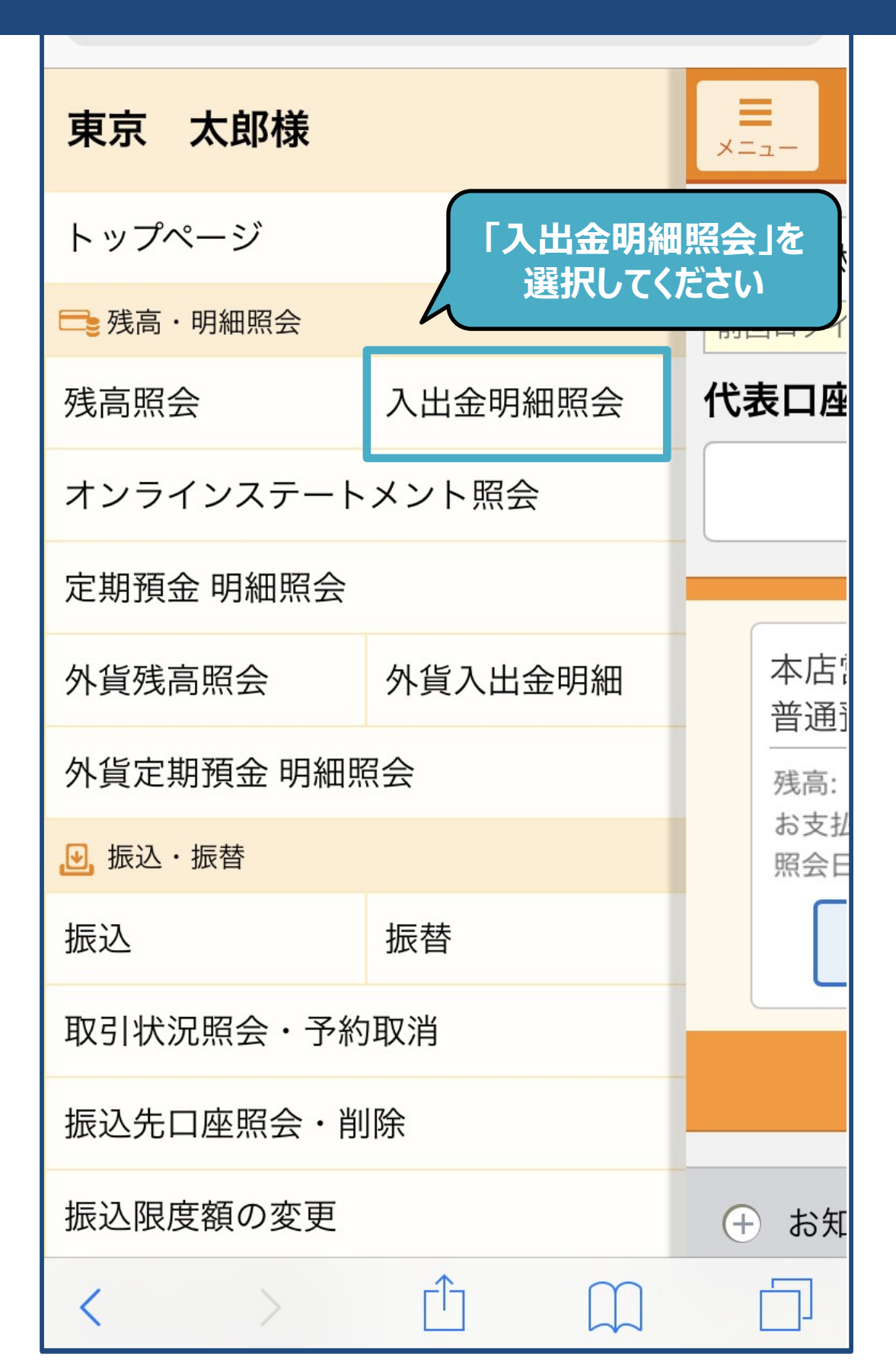

| <b>■</b><br>×=ュー                                                                                         |                                      |  |  |  |
|----------------------------------------------------------------------------------------------------|--------------------------------------|--|--|--|
| 戻る                                                                                                    | 入出金明細照会                              |  |  |  |
| 検索条件設定                                                                                                   |                                      |  |  |  |
| 照会口座                                                                                                    | 照会条件を変更する場合は<br>「照会条件」を<br>タップしてください |  |  |  |
| 照会条件:                                                                                                    | 期間指定 >                               |  |  |  |
| 照会期間                                                                                                    | 2018/06/01 ~ 2018/07/18              |  |  |  |
| 入出金明細照会                                                                                                  |                                      |  |  |  |
|                                                                                                    |                                      |  |  |  |
|                                                                                                    |                                      |  |  |  |
| 東京スターダイレクトサポートデスク<br><b>0120-595-733</b><br>または <b>03-5326-3973</b> (通話料有料)<br>平日8:00-22:00 土日8:00-19:00 |                                      |  |  |  |
| <                                                                                                    |                                      |  |  |  |

| 戻る                                                                                                    | 照会条件選択                                 |  |  |  |
|----------------------------------------------------------------------------------------------------|----------------------------------------|--|--|--|
| 期間指定                                                                                                    |                                        |  |  |  |
| 本日分                                                                                                    |                                        |  |  |  |
| 過去1週間分                                                                                                   | ~                                      |  |  |  |
| 前月分                                                                                                    |                                        |  |  |  |
| 当月分                                                                                                    |                                        |  |  |  |
|                                                                                                    | ご希望の照会条件を<br>選択してください                  |  |  |  |
| 東京スターダイレクトサポートデスク<br><b>0120-595-733</b><br>または <b>03-5326-3973</b> (通話料有料)<br>平日8:00-22:00 土日8:00-19:00 |                                        |  |  |  |
| Copyright © The Tokyo Star Bank, Limited                                                                 |                                        |  |  |  |
| < >                                                                                                    | $\hat{\Box}$ $\hat{\Box}$ $\hat{\Box}$ |  |  |  |

| <b>■</b><br>×=ュー                                                                                         |            | 東京スター       | −銀行             | <b>し</b> クアウト |  |  |
|----------------------------------------------------------------------------------------------------|------------|-------------|-----------------|---------------|--|--|
| 戻る                                                                                                    | 戻る 入出金明細照会 |             |                 |               |  |  |
| 検索条件語                                                                                                    | 设定         |             |                 |               |  |  |
| 照会口座                                                                                                    |            | 拉           | 本店<br>普通預金13    | 営業部<br>234567 |  |  |
| 照会条件:                                                                                                    |            | 入出金明<br>タップ | 細照会」ボ<br>してくださし | 、<br>タンを<br>ハ |  |  |
| 入出金明細照会                                                                                                  |            |             |                 |               |  |  |
|                                                                                                    |            |             |                 |               |  |  |
|                                                                                                    |            |             |                 | _             |  |  |
| 東京スターダイレクトサポートデスク<br><b>0120-595-733</b><br>または <b>03-5326-3973</b> (通話料有料)<br>平日8:00-22:00 土日8:00-19:00 |            |             |                 |               |  |  |
| Copyright © The Tokyo Star Bank, Limited                                                                 |            |             |                 |               |  |  |
| <                                                                                                    | >          |             | $\prod$         |               |  |  |

| токуо<br>s т а к<br>в а м к | 🗸 東京スター                     | -銀行                               | <b>し</b><br>クアウト       |  |  |
|-----------------------------|-----------------------------|-----------------------------------|------------------------|--|--|
| 入出金明細照会                     |                             |                                   |                        |  |  |
| 検索条件                        |                             | 検索条                               | 件変更                    |  |  |
| 照会口座:<br>照会条件:              | 本店営業部<br>普通預金 123<br>過去1週間分 | 34567                             |                        |  |  |
| 口座残高                        |                             |                                   |                        |  |  |
| 残高:<br>お支払可能残高:<br>照会日時:    | 2018/0                      | 6,500,0<br>6,500,0<br>07/18 16:20 | 000 円<br>000 円<br>0 現在 |  |  |
| 入出金明細:全                     | ≧3件                         | (お                                | 印引金額)                  |  |  |
| 2022/12/26<br>定期            | ご出金金額                       | 1,000                             | 0,000 円                |  |  |
| 2022/12/26<br>定期            | ご出金金額                       | 1,000                             | 0,000 円                |  |  |
| 2022/12/26                  | ご入金金額                       | 9 000                             |                        |  |  |
| $\langle \rangle$           |                             |                                   |                        |  |  |